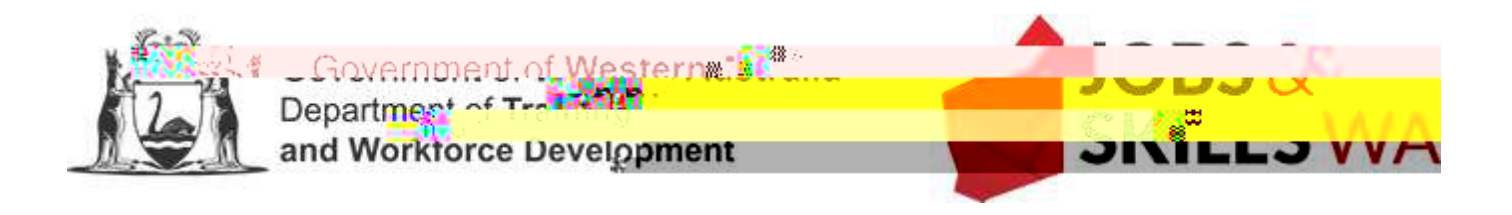

## PREFERRED PROVIDER PANEL LIST User guide for contracted providers

Last updated 30 November 2020

## The preferred provider panel lists

Registered Training Organisations (RTOs) who are contracted by the Department of Training and Workforce Development to deliver funded vocation education and training in Western Australia are registered on preferred provider panels for the program(s) they successfully applied for and have a current year contract for.

At no cost, contracted RTOs can advertise through the Department the qualifications they are contracted to deliver under the programs on preferred provider panel lists. RTOs delivering in more than one program can advertise on more than one preferred provider panel list.

Preferred provider panel lists are advertised to the public on the Departments Jobs and Skills WA website and are available on the Department's website. https://www.dtwd.wa.gov.au/

This document outlines:

| 1. WI | t programs have preferred provider panel lists? |
|-------|-------------------------------------------------|
|-------|-------------------------------------------------|

2.

1. What programs have preferred provider panel lists?

Preferred provider panel lists are available for the following programs:

Preferred provider panel list guide

## 2. Where can I find the preferred provider panel lists?

The preferred provider panel lists are located on the Departments Training Allocation Management System (TAMS) RTO Portal and are updated nightly.

## Home · TAMS RTO Portal (dtwd.wa.gov.au)

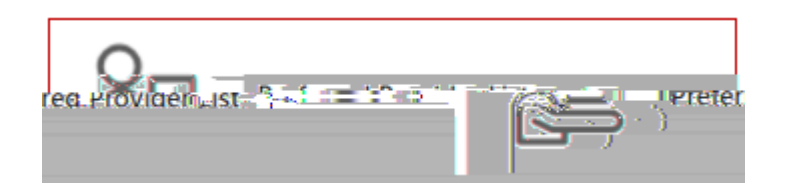

| 2020 Preferred Provider Panel      |
|------------------------------------|
| n view all entries hww.waynam.tone |
| Apprenticachine                    |
|                                    |
| Brier Western Linger Const (200)   |
| Participation Equity               |

III. Select 'Edit' for an existing contact

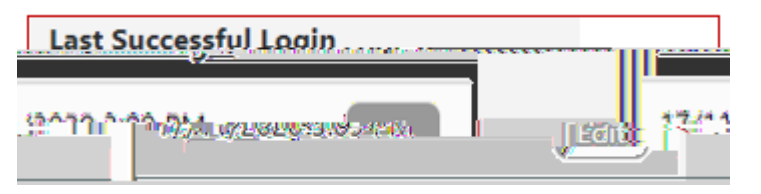

IV. Select 'Add Role' under Preferred Provider List Roles

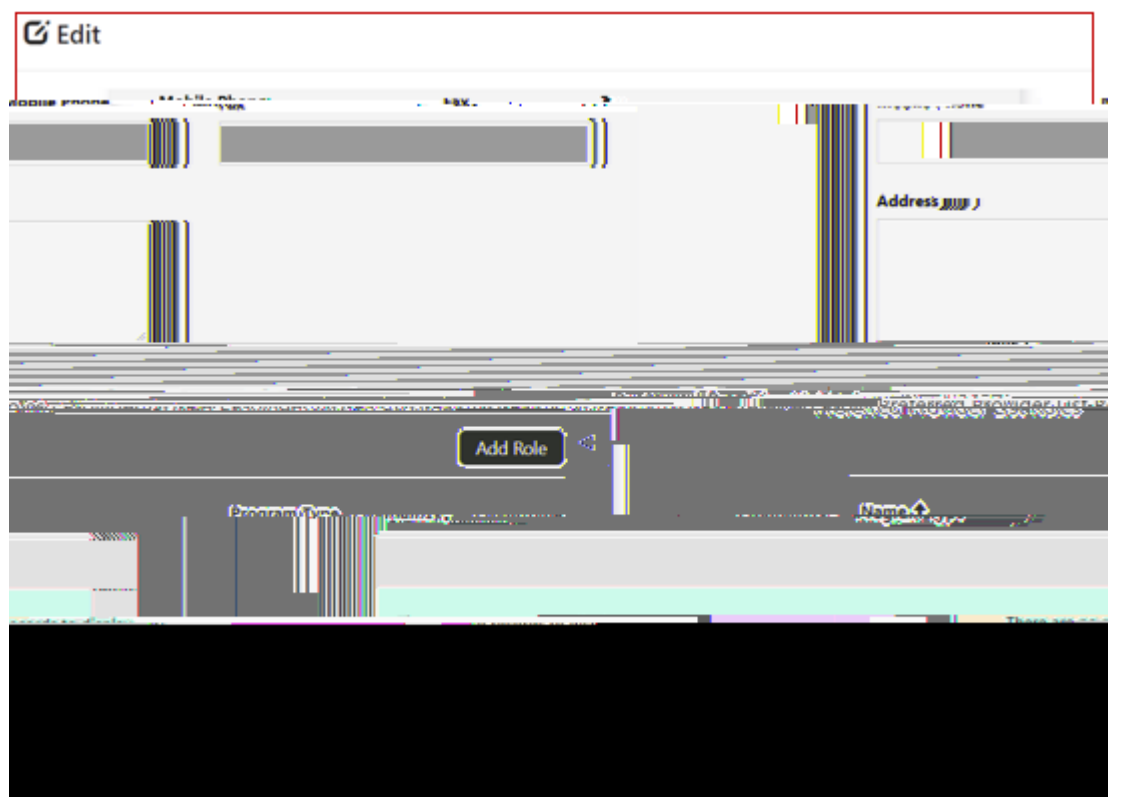

- × Lookup rocowic LOOK UP IL CONUS. a 1 1 No inclusione ograf Aboriginal School Based Training บระสุดกระสะบุวิสล์แนะ ....... antreilbhritaeu ARSA S Program Answing workerstice Wester (CDI) 4 Job Seeken (CPU)
- V. Nominate the program(s) this person is to be the contact person for and click 'Add'

VI. Select 'Add'

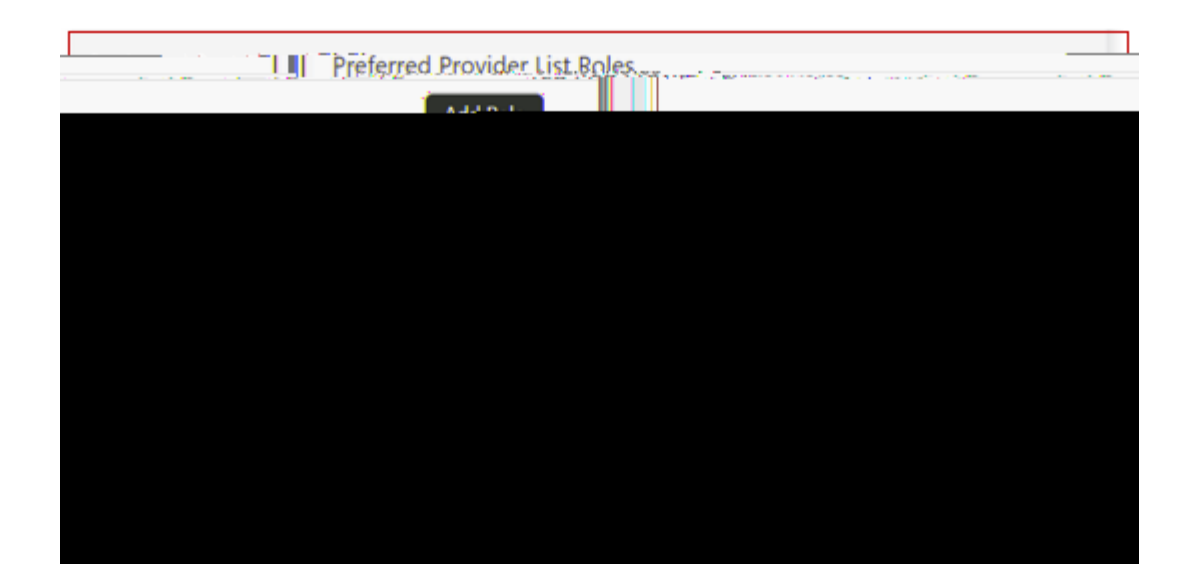

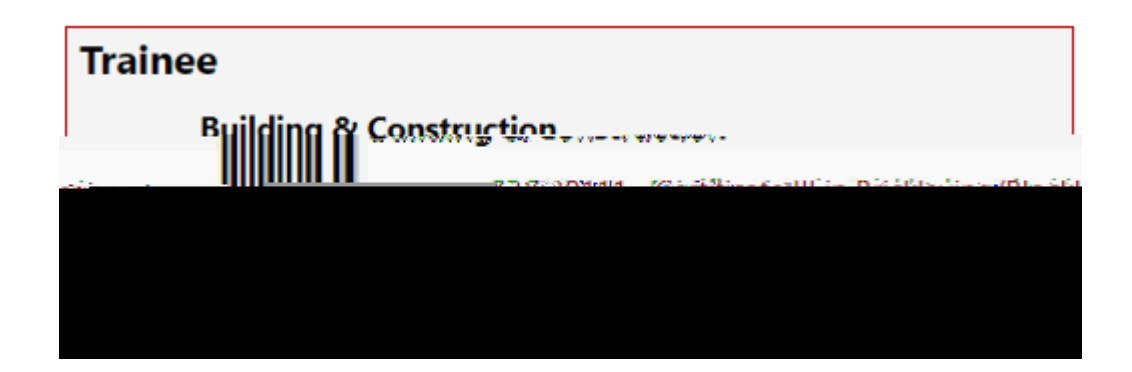

IV. Open the qualification you want to advertise (each listed qualification is a hyperlink)

v6R6)My Cortfin newselithreentstationsworzyngze

V. Select 'Add Region' and select the region(s) you would like to advertise for delivering the qualification

|   | View details |  |
|---|--------------|--|
|   |              |  |
|   |              |  |
|   |              |  |
|   |              |  |
|   |              |  |
|   |              |  |
|   |              |  |
|   |              |  |
|   |              |  |
|   |              |  |
|   |              |  |
|   |              |  |
| Ī |              |  |
|   |              |  |

| Lookup rocorde                                                                                                  | X X X X X X X X X X X X X X X X X X X |
|----------------------------------------------------------------------------------------------------|---------------------------------------|
|                                                                                                    |                                       |
|                                                                                                    |                                       |
|                                                                                                    | Searcan Kan                           |
|                                                                                                    |                                       |
|                                                                                                    | 🔶 🖌 Region Name 🕇                     |
|                                                                                                    | External Territory                    |
| an and a second and a second a second a second a second a second a second a second a second a second a second a |                                       |
| e                                                                                                    | Gasco                                 |
| de Esternis Ocumenus-Laperance                                                                                  | Colde                                 |
| Onet CZDInes                                                                                                    |                                       |
| Great Southern                                                                                                  |                                       |
| Interstate                                                                                                    |                                       |
|                                                                                                    | 0.5000-c4.00/7                        |
|                                                                                                    |                                       |
| Wild-West,                                                                                                    |                                       |
|                                                                                                    |                                       |
| AND I ALASSAM KASAKACI UNI                                                                                      |                                       |
|                                                                                                    |                                       |
|                                                                                                    |                                       |
|                                                                                                    |                                       |
|                                                                                                    |                                       |
|                                                                                                    |                                       |
|                                                                                                    |                                       |

VI. Click Add

The Region Name and Region id will appear at the bottom of the View Details form. Click to exit this form.

VII. The selected Regions now appear under the qualification.

. COSSIC ALLERENT CALLER AND ALLERENT AND ALLERENT AND ALLERENT AND ALLERENT AND ALLERENT AND ALLERENT AND ALL